USG シリーズ設定例

## 「USBへのログ保存」について

1. はじめに

USG シリーズでは、本体に保存できるログが限られているため、トラブルが発生したときにログを 見ようとしてもすでに流れてしまっている場合があります。本設定例では、USG シリーズの USB ポ ートに USB メモリを設置して、USG シリーズのログを USB メモリに保存する方法を説明します。

2. 前提条件

USB メモリは、FAT16, FAT32, EXT2, EXT3 のいずれかのファイルフォーマットである必要があります。

## 3. 設定方法

- (1) USB メモリを USG シリーズの USB ポートに挿入します。
- (2) USB Storage を有効化します。
  - ① Configuration -> System -> USB Storage 画面を開きます。
  - ② Activate USB storage service にチェックを入れます。
  - ③ Apply をクリックします。

| z | VXEL USG310                                                                                                    |                                                                                                    | Welcome admin   <u>Loqout</u> | PHelp Z About | : 🛉 Site Map 🛛 🔁 Object Reference | 🖵 Console 🖾 CLI |
|---|----------------------------------------------------------------------------------------------------|----------------------------------------------------------------------------------------------------|-------------------------------|---------------|-----------------------------------|-----------------|
|   | CONFIGURATION                                                                                                    | Settings                                                                                                    |                               |               |                                   |                 |
|   | Y Quick Setup<br>□ Licensing<br>□ Wireless<br>Network<br>• Web Authentication<br>□ Security Policy<br>VPN<br>□ UTM Profile<br>• Device HA<br>□ Ohjiert<br>■ System<br>• Host Name<br>• USB Storage<br>• Date/Ime<br>• Console Speed<br>• DNS<br>• WWW<br>• SSH<br>• TELNET<br>• FTP<br>• SNMP<br>• Language<br>• IPA6<br>■ Log & Report | General     Image: Activate USB storage service     Disk full warning when remaining space is less than:     100   MB     MB | est                           |               |                                   |                 |

- (3) 保存するログの設定をします。
  - ① Configuration -> Log & Report -> Log Settings 画面を開きます。
  - ② USB Storage を選択して Edit をクリックします。

| Z | YXEL USG310                                                                                                    |        |                             |                        |             | Welcome admin   <u>Logout</u> <b>?</b> He                                                                      | ap 🛛 About 🌴 Site Map 🔄 Object Reference 🖵 Console 🖾 CLI |
|---|----------------------------------------------------------------------------------------------------|--------|-----------------------------|------------------------|-------------|----------------------------------------------------------------------------------------------------|----------------------------------------------------------|
|   | CONFIGURATION                                                                                                    | Log Se | ttings                      |                        |             |                                                                                                    |                                                          |
|   | T¥ Quick Setup<br>© Licensing<br>Wireless<br>Network<br>• Web Authentication<br>Security Policy<br>© VPN<br>• BYMM<br>• UTM Profile<br>• Device HA | Log Se | <b>ettings</b><br>Edit 💡 Ac | tivate 🗑 Inactivate    |             |                                                                                                    |                                                          |
| R |                                                                                                    | #      | Status                      | Name                   | Log Format  | Summary                                                                                                    |                                                          |
|   |                                                                                                    | 1      | g                           | System Log             | Internal    | E-mail Server 1<br>Mail Server.<br>Mail Subject<br>Send From:<br>Send Log to:<br>Schedule: Send log when full. |                                                          |
|   | Boject System Cog & Report Email Daily Report Log Settings                                                                                         | 2      | g                           | System Log             | Internal    | E-mail Server 2<br>Mail Server:<br>Mail Subject<br>Send From:<br>Send Log to:<br>Schedule: Send log when full. |                                                          |
|   |                                                                                                    | 3      | 9                           | USB Storage            | Internal    | USB Status: Ready                                                                                              |                                                          |
|   |                                                                                                    | 4      | 9                           | Remote Server 1        | CEF/Syslog  | Server Address: Log Facility: Local 1                                                                          |                                                          |
|   |                                                                                                    | 5      | 9                           | Remote Server 2        | VRPT/Syslog | Server Address:<br>Log Facility: Local 1                                                                       |                                                          |
|   |                                                                                                    | 6      | 9                           | Remote Server 3        | VRPT/Syslog | Server Address:<br>Log Facility: Local 1                                                                       |                                                          |
|   |                                                                                                    | 7      | 9                           | Remote Server 4        | VRPT/Syslog | Server Address:<br>Log Facility: Local 1                                                                       |                                                          |
|   |                                                                                                    | 14     | 4 Page                      | 1 of 1   > >   Show 50 | ✓ items     |                                                                                                    | Displaying 1 - 7 of 7                                    |
|   |                                                                                                    |        |                             |                        |             | Log Category Settings Apply                                                                                    |                                                          |

- ③ Edit Log on USB Storage Setting 画面が開くので、以下の設定をします。
  - 1. USB Storage セクションの Duplicate logs to USB storage (if ready) にチェックを入れます。
  - 2. Active Log セクションで、各 Log Category でのログ保存条件を選択します。 ※通常は全て緑の✓を選択しておけば問題ありません。
  - 3. OK をクリックします。

| idit Lo<br>ISB St | g on USB Storage Setting                |                     | ? × |  |  |  |
|-------------------|-----------------------------------------|---------------------|-----|--|--|--|
| D                 | uplicate logs to USB storage (if ready) |                     |     |  |  |  |
| ictive i          | Selection •                             |                     |     |  |  |  |
| #                 | Log Category                            | Selection           |     |  |  |  |
| 1                 | Account                                 | 000                 | 11  |  |  |  |
| 2                 | ADP                                     | 000                 |     |  |  |  |
| 3                 | Anti-Spam                               | 000                 |     |  |  |  |
| 4                 | Anti-Virus                              | 000                 |     |  |  |  |
| 5                 | Application Patrol                      | 000                 |     |  |  |  |
| 6                 | Auth. Policy                            | 000                 |     |  |  |  |
| 7                 | Authentication Server                   | 000                 |     |  |  |  |
| 8                 | Blocked web sites                       | 000                 |     |  |  |  |
| 9                 | Built-in Service                        | 000                 |     |  |  |  |
| 10                | BWM                                     | 000                 |     |  |  |  |
| 11                | CAPWAP                                  | $\circ \circ \circ$ |     |  |  |  |
| 12                | Cellular                                | $\circ \circ \circ$ |     |  |  |  |
| 13                | Connectivity Check                      | 000                 |     |  |  |  |
| 14                | Content Filter                          | 000                 |     |  |  |  |
| ·                 |                                         |                     | el  |  |  |  |

## 4. ログの閲覧方法

- (1) ログー覧を開きます。
  - ① Maintenance -> Diagnostics -> System Log を開きます。
  - ② 日付単位でログファイルの一覧が表示されるので、閲覧したい日のログを選択して、Download をクリックし、保存します。拡張子は.log となります。
- (2) ログファイルを開きます。
  - ① テキストエディタ等で開きます。カンマ区切りフォーマットなので、拡張子を.csvに変えればExcel で開くことも可能です。

| ZyXEL USG310        |                                       | w        | elcome admin   <u>Logout</u> ?Help Z About <b>‡</b> Site Map 🖃Object R | eference 🖵 Console 🖾 CLI |
|---------------------|---------------------------------------|----------|------------------------------------------------------------------------|--------------------------|
| MAINTENANCE         | Diagnostics Packet Capture System Log |          |                                                                        |                          |
| File Manager        | System Log Archives in USB Storage    |          |                                                                        | ^                        |
| Packet Flow Explore | 📋 Remove 🔡 Download                   |          |                                                                        |                          |
| + Shutdown          | # File Name                           | Size     | Last Modified                                                          |                          |
|                     | 1 2014-09-19.log                      | 6094683  | 2014-09-19 14:59:42                                                    |                          |
|                     | 2 2014-09-18.log                      | 494      | 2014-09-18 21:26:24                                                    |                          |
|                     | 3 2014-09-20.log                      | 7534147  | 2014-09-2014:57:30                                                     |                          |
|                     | 4 2014-09-21.log                      | 172313   | 2014-09-21 14:58:02                                                    |                          |
|                     | 5 2014-09-22.log                      | 12863881 | 2014-09-22 14:59:56                                                    |                          |
|                     | 6 2014-09-23.log                      | 6067712  | 2014-09-23 14:49:28                                                    |                          |
|                     | 7 2014-09-24.log                      | 10090312 | 2014-09-24 14:59:56                                                    |                          |
|                     | 8 2014-09-25.log                      | 14104375 | 2014-09-25 23:59:58                                                    |                          |
|                     | 9 2014-09-26.log                      | 12003989 | 2014-09-26 23:59:50                                                    |                          |
|                     | 10 2014-09-27.log                     | 8850899  | 2014-09-27 23:59:58                                                    |                          |
|                     | 11 2014-09-28.log                     | 6558538  | 2014-09-28 23:59:56                                                    |                          |
|                     | 12 2014-09-29.log                     | 13738716 | 2014-09-29 23:59:54                                                    |                          |
|                     | 13 2014-09-30.log                     | 10554419 | 2014-09-30 23:59:54                                                    |                          |
|                     | 14 2014-10-01.log                     | 10232858 | 2014-10-01 23:59:52                                                    |                          |
|                     | 15 2014-10-02.log                     | 12772663 | 2014-10-02 23:59:50                                                    |                          |
|                     | 16 2014-10-03.log                     | 17687627 | 2014-10-03 23:59:58                                                    |                          |
|                     | 17 2014-10-04.log                     | 11024037 | 2014-10-04 23:59:56                                                    |                          |
|                     | 18 2014-10-05.log                     | 5029252  | 2014-10-05 23:59:54                                                    |                          |
|                     | 19 2014-10-06.log                     | 14094833 | 2014-10-06 23:59:58                                                    |                          |
|                     | 20 2014-10-07.log                     | 11474713 | 2014-10-07 23:59:50                                                    |                          |
|                     | 21 2014-10-08.log                     | 8439547  | 2014-10-08 23:59:58                                                    |                          |
|                     | 22 2014-10-09.log                     | 14445382 | 2014-10-09 23:59:50                                                    |                          |

以上となります。